## Hvordan gjenansette en som tidligere har vært ansatt i Den norske kirke (1/2)

Disse personene blir inaktive i ANSORG:

- ansatte som har sluttet ligger som inaktive i registeret i 5 år
- ansatte som er registrert med fremtidig startdato altså som ennå ikke har begynt i stillingen

## Alternativ 1 (fungerer for både faste og midlertidige ansatte):

- 1. Opprett stilling og legg til ansatt som normalt fra forsiden.
- 2. Etter personinfo er fyllt ut under ansettelsen klikker du på "Fortsett" Tilsvarende boks som utklippet til høyre dukker opp.
  - Trykk gjenansett hos tidligere arbeidsgiver dersom personen har jobbet i den juridiske enheten tidligere.
  - Trykk gjenansett hos ny arbeidsgiver dersom personen aldri har jobbet i den juridiske enheten før.

For veiledning til å opprette stilling og ansatt se "Legg til ny ansatt eller stilling" på ressursbanken

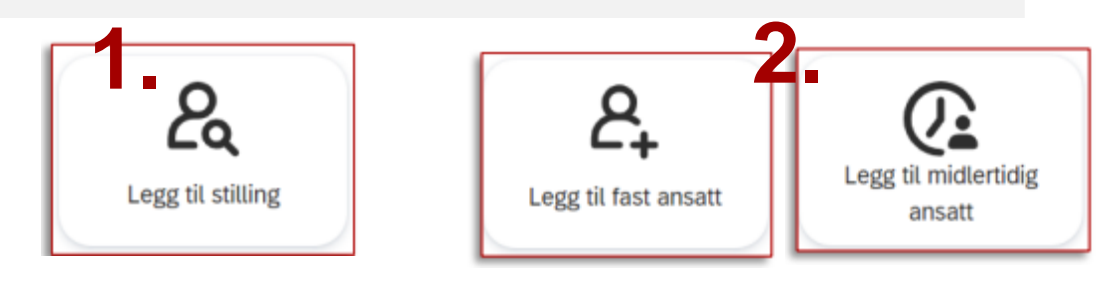

## Duplikatsjekk

Den ansatte finnes allerede i ANSORG. Hvis den ansatte står som aktiv hos en annen arbeidsgiver, gå til ansattprofilen til den ansatte og klikk på Flere handlinger for å legge ny stilling på den ansatte. Står den ansatte som inaktiv, klikk på Gjenansett.

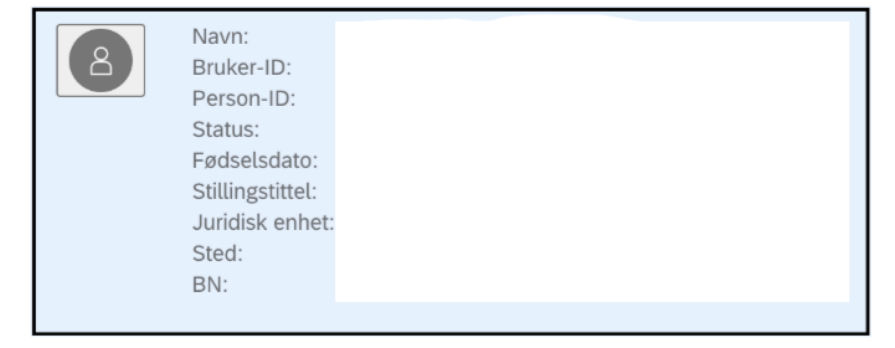

Gjenansett hos ny arbeidsgiver

Gjenansett hos tidligere arbeidsgiver

## Alternativ 2 (fungerer kun for faste ansatte) (2/2)

| ( <sup>†</sup> Â) ANSORG Startside ▼ | inaktiv                       | Q | $\oslash$ | ø | ្ច                                                                                                    | € | Ą | SM |
|--------------------------------------|-------------------------------|---|-----------|---|----------------------------------------------------------------------------------------------------|---|---|----|
|                                      | Ansett inaktiv ansatt på nytt |   |           |   |                                                                                                    |   |   |    |
|                                      | Administrer ansattegrupper    | X | Par       |   | The second second second second second second second second second second second second second second second se |   |   |    |

- 1. Søk opp «inaktiv» i søkefeltet som vist på utklippet ovenfor.
- 2. Trykk deretter på «Ansett inaktiv ansatt på nytt»
- 3. Søk opp den du skal gjenansette (som har jobbet i Den norske kirke tidligere).
- 4. Trykk på navnet og deretter «Gjenansett hos tidligere arbeidsgiver» dersom personen har jobbet i den juridiske enheten tidligere, eller «Gjenansett hos ny arbeidsgiver» dersom personen aldri har jobbet i den juridiske enheten før (se utklipp nedenfor).

```
Ansett inaktiv ansatt på nytt
```

```
Du har søkt etter: "bob boble" Q S

Navn

Bob Boble 
10000322
Ingen leder
Ingen leder
```

AvdelingStillingstittelTEST Felles enhet/seksjon for Kime.....TEST Kirkeverge

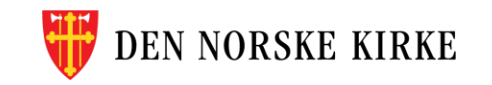

Gjenansett hos ny arbeidsgiver